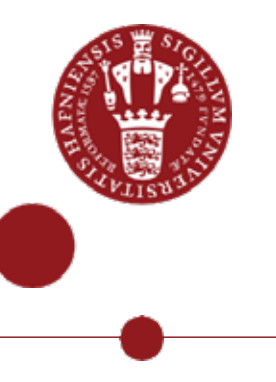

# Capture your PowerPoints and show the result in Absalon

Using the Kaltura Capture in Absalon

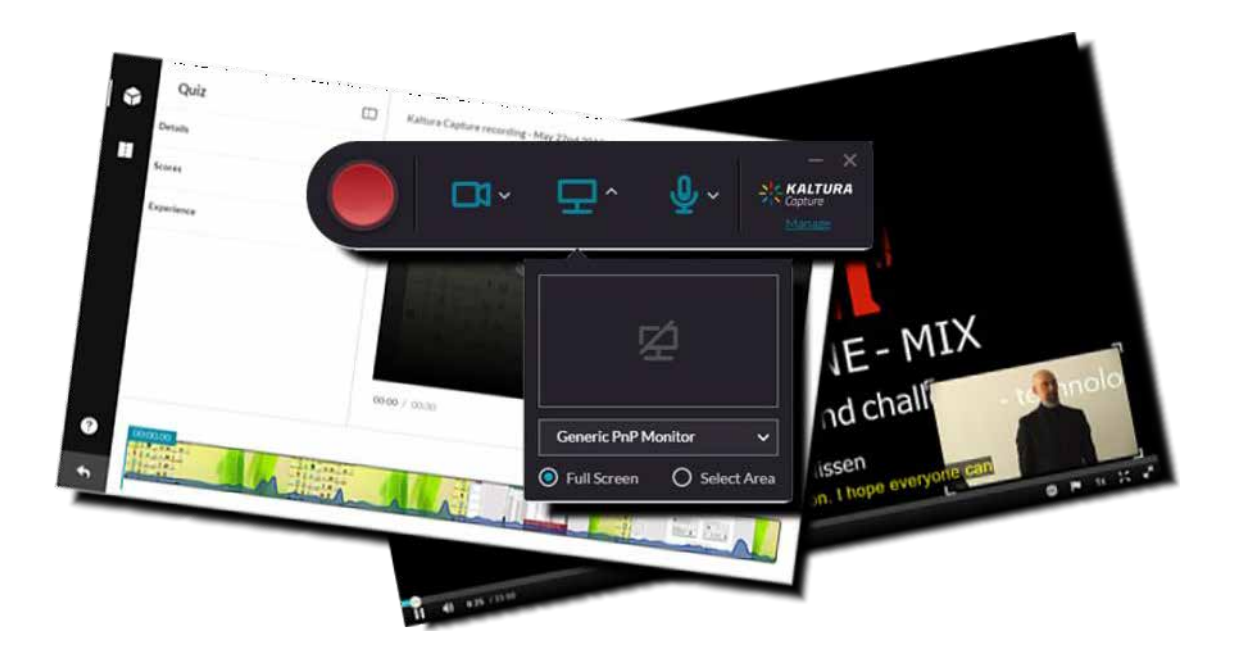

This guide shows you how to use Kaltura Capture in Absalon.

If you want to **capture a PowerPoint presentation**, you must have a microphone and perhaps a webcam plugged in to your computer. The capture of a PowerPoint presentation comes with a table of content (TOC) showing the slides.

**My media** is your own private repository. **Media gallery** is a shared course repository.

About this guide:

The instructions are given in three columns: Stage is the steps you have to go through to perform a task, Explanation gives a short description of the individual step and Navigation/Key gives a hint of what to look for in the user interface, for example a button.

#### Contents

| Install and use Kaltura Capture                 | 3 |
|-------------------------------------------------|---|
| The recording                                   | 4 |
| Insert the captured file in Absalon             | 5 |
| Extra: Pop-up editor for videos and adding quiz | 6 |
| Trimming a video                                | 6 |
| Making a quiz in a video                        | 7 |

#### Install and use Kaltura Capture

Kaltura in Absalon has an app for screencasts. You can download and install it. The capture can easily be uploaded to **My media**. It can be used for quick and simple capture. If recording a PowerPoint presentation, a Table Of Content is added automatically.

| Stage                    | Explanation                                                                                                    | Navigation/Key                                                                       |
|--------------------------|----------------------------------------------------------------------------------------------------|--------------------------------------------------------------------------------------|
| Go to <b>My</b><br>media | You can find <b>My media</b> in the course<br>navigation menu. (If it is hidden go to<br>'Settings <b>ð</b> Navigation')                | People<br><b>My Media</b><br>Media Gallery                                           |
| Choose capture           | You can start the capture from <b>My media</b> but<br>you must use an app for your desktop. Click<br>"Add new"                          | Add New ~      Media Upload     Kolture Capture     Vice Juiz                        |
| First time               | The first time you need to download the<br>Kaltura Capture app and install it. (Remember<br>to request administrator access in avance.) | Using Kaltura Capture for the first time?<br>Download for Windows   Download for Mac |
| Start the app            | When installed, a pop-up window will appear.<br>Open the app.                                                                           | Open Kaltura Capture                                                                 |
| Capture app              | The capture app will open on top of your screen.                                                                                        | 🥌 a. p. s. 🥶                                                                         |
| Manage<br>previous       | You go to your previous recordings by clicking on Manage.                                                                               | Manage                                                                               |
| Webcam                   | If you have a webcam, you can turn recording on and off.                                                                                | <b>••</b>                                                                            |
| Microphone               | Turn the microphone on by choosing the input or turn it off.                                                                            | <b>Q</b> ~                                                                           |
| Select screen            | You can turn recording of the screen on and off.                                                                                        | 豆^                                                                                   |
| Full screen recording    | You can record the whole screen and choose between monitors, if you have more than one.                                                 | Generic PnP Monitor                                                                  |
| Area recording           | If you do not want the full screen, you can select an area to record.                                                                   | O Full Screen ③ Select Area                                                          |
| Select area              | You can select one of the pre-set areas or pull the handles to adjust the area for your purpose.                                        | BODACCO V                                                                            |
| Change settings          | Click on Manage and then the cogwheel                                                                                                   | No coore<br>Manye                                                                    |
| Auto minimize            | To avoid capturing the Kaltura Capture<br>control, choose to hide it when recording<br>Then go to "New recording"                       | Autoministrative where rescarding 💿 Via 🔘 Via                                        |

|                 | The recording                                                                                                    |               |
|-----------------|----------------------------------------------------------------------------------------------------|---------------|
| Start recording | Open your PowerPoint in presentation mode<br>and start the recording. Remember to<br>minimise the capture controls or move the<br>controls out of the selected area.                                                                                       |               |
| Microphone      | You can turn the microphone on and off.                                                                                                    | <b>Q</b>      |
| Draw            | The best is to use the annotation tool in<br>PowerPoint, but you can make freehand<br>drawings, insert arrows or text. You can<br>select and delete the drawing again.                                                                                     |               |
| Pause           | You can pause and continue the capture when needed.                                                                                                    | •             |
| Cancel          | You can cancel and decide whether to discard the recording.                                                                                                    | ×             |
| Stop            | When finished, stop the capture.                                                                                                    |               |
| Information     | In the next window, you can set the title,<br>description and tags. If you have used a<br>webcam, there will be two recordings.<br>You then have three choices: Delete, Save and<br>upload and Save                                                        |               |
| Save and upload | You can save and upload the recording to <b>My</b><br><b>media</b> . There you can handle it as any other<br>video.                                                                                                    | Sare & Upload |
| Save            | You can save it locally on your computer and<br>upload it later.<br>Only uploaded videos can be edited, but you<br>can find the recordings here:<br>C:\Users\abc123\AppData\Local\Kaltura\Capt<br>ure\Recordings. Replace abc123 with your KU<br>username. | Save          |

| Insert the captured file in Absalon                                                                                                  |                                                                                                    |                                                                                               |
|----------------------------------------------------------------------------------------------------|----------------------------------------------------------------------------------------------------|-----------------------------------------------------------------------------------------------|
| When you have used Saved & Upload you can find your capture in <b>My media</b> in Absalon and insert an embed code using the editor. |                                                                                                    |                                                                                               |
| Stage                                                                                                    | Explanation                                                                                                    | Navigation/Key                                                                                |
| Edit content                                                                                                    | You can embed the capture by editing<br>any existing content or creating a new,<br>ex. a <b>Page</b>                            | Sedit<br>Or<br>+ Page                                                                         |
| Find the blue arrow                                                                                                    | You can embed media into any content<br>in Absalon using the editor, like <b>Pages,</b><br><b>Assignments, Discussions</b> etc. | - <u>I</u> E E E I I I<br>√× ↔ Q (♥) ▷ /¶ 1                                                   |
| Click on the embed<br>button                                                                                                    | Click on the blue down-arrow button and choose 'Embed Kaltura Media'                                                            | <ul> <li>LibApps Library Content.</li> <li>Office 365</li> <li>Embed Kaltura Media</li> </ul> |
| Search and insert                                                                                                    | Find your PowerPoint capture in <b>My</b><br><b>Media</b> and select it. You can choose<br>between three sizes.                 | Select V<br>Large<br>Medium<br>Small                                                          |
| Save (and publish)                                                                                                    | When done save the result. If not so,<br>remember to publish to make it visible<br>to the students.                             | Save<br>Or<br>Save & publish                                                                  |

#### Extra: Pop-up editor for videos and adding quiz

|               | Trimming a video                                                                                                    |                           |
|---------------|----------------------------------------------------------------------------------------------------|---------------------------|
| Stage         | Explanation                                                                                                    | Navigation/Key            |
| Launch editor | There is a pop-up editor for trimming the video and inserting text and quiz questions. You will find the editor under ACTIONS or as a button in edit mode. | Launch Editor             |
| Edit video    | Start the video trimming editor                                                                                                    |                           |
| Set in/out    | You can mark where a clip should begin and<br>end by setting the play position and clicking<br>either 'set in' or 'set out' above the<br>playhead.         | <b>X : []</b><br>00:06.10 |
|               | You can also set in and out on a clip by<br>dragging the handles at each end of the<br>clip.<br>DO NOT MOVE THE CLIP. IT WILL ALTER<br>THE TIMING.         |                           |
| Cut the video | Pause the video where you want to cut.                                                                                                    | 00:14.00                  |
|               | Click on the scissors above the timeline to divide a clip in two.                                                                                          | <b>○ :</b><br>00:06.10    |
| Delete a clip | You can delete a clip by clicking on the trashcan after marking the clip.                                                                                  | <b>() /</b>               |
|               | DO NOT MOVE THE REMAINING CLIPS. IT WILL ALTER THE TIMING.                                                                                                 |                           |
| Fade in/out   | You can set fade in from black at the start<br>and fade out to black at the end of a clip.<br>The audio is not affected.                                   | Fade In/Out               |
|               |                                                                                                    | In Z s Out Z s            |
| Step back     | If you regret the last change you made, you can undo it.                                                                                                   | 5                         |
| Reset all     | If you regret all changes, you can reset the video.                                                                                                    | ତ                         |
| Save a copy   | Your trimming cannot be undone, but you can save the changes as a copy.                                                                                    | Save a Copy               |
| or just save  | If you are quite comfortable with the changes, just save them.                                                                                             | Save                      |

| Making a quiz in a video          |                                                                                                    |                |
|-----------------------------------|----------------------------------------------------------------------------------------------------|----------------|
| Stage                             | Explanation                                                                                                    | Navigation/Key |
| Launch editor                     | In the pop-up editor you can insert text and quiz questions under ACTIONS or as a button in edit mode.                                                                                                    | Launch Editor  |
| Open quiz<br>editor               | Click on the quiz icon to start the quiz editor.                                                                                                    | Ŷ              |
| Create quiz                       | Click Start to create the quiz.                                                                                                    | Start          |
|                                   | Quiz options                                                                                                    |                |
| Options                           | <ul> <li>You have the following options in this tab</li> <li>Quiz name</li> <li>Welcome message</li> <li>Allow download of questions</li> <li>Instructions for students</li> </ul>                                                   | Details 🕨      |
| Scoring                           | <ul> <li>You have the following options in this tab</li> <li>Allow multiple attempts</li> <li>Do not show scores</li> <li>Show scores</li> <li>Include answers in score</li> </ul>                                                   | Scores 🕨       |
| Experience                        | <ul> <li>You have the following options in this tab:</li> <li>Allow changes of answers</li> <li>Allow skipping questions</li> <li>Do not allow skipping</li> </ul>                                                                   | Experience     |
|                                   | Create a reflection point                                                                                                    |                |
| Place playhead                    | Place the playhead where you want to show the text.                                                                                                    | 00:14.00       |
| Insert text<br>(reflection point) | Click on the icon and enter the text in the box.<br>Save the text (reflection point) and an icon<br>will appear on the timeline. You can click on it to edit the text.<br>The video will <b>stop</b> at this point to show the text. |                |

| Stage           | Explanation                                                                                                    | Navigation/Key |
|-----------------|----------------------------------------------------------------------------------------------------|----------------|
|                 | Create a multiple choice question                                                                                                    |                |
| Place playhead  | Place the playhead where you want to show the question.                                                                                                    | 00:14.00       |
| Create question | <ul> <li>This will insert a multiple-choice question with only one correct answer. Enter the question in the question box and the answers in the answer boxes.</li> <li> adding more answers. Four is the maximum.</li> <li>Please note! The top answer is by default the correct answer. You can shuffle the answers by pressing this  or you can manually drag at the dots to the left of each answer to change the order of the answers.</li> <li>At the light bulb,  you can add a hint for the question (Hint) and feedback (Why).</li> <li>Save the question and an icon  will appear on the timeline. You can click on it to edit the question.</li> </ul> |                |
|                 | Create true/false question                                                                                                    |                |
| Place playhead  | Place the playhead where you want to show the question.                                                                                                    | 00-14.00       |
| Create question | <ul> <li>This will insert a true/false question or statement.</li> <li>Enter the question in the question box. You can replace the text of the two answers to for example Yes and No.</li> <li>You can toggle the correct answer by clicking or a.</li> <li>At the light bulb, you can add a hint for the question (Hint) and feedback for the answer (Why).</li> <li>Save the question and an icon will appear on the timeline. You can click on it to edit the question.</li> </ul>                                                                                                    |                |
| Save the quiz   |                                                                                                    |                |
| Save all        | When you have made all the settings and questions, you can save them all.<br>A new copy of the video is created with "-<br>Quiz" added to the name.                                                                                                    | Done           |

#### **View Analytics**

Teachers can access the Media Gallery Analytics page to view different engagement reports for students enrolled in a course.

| Stage           | Explanation                                                                                                    | Navigation/Key                               |
|-----------------|----------------------------------------------------------------------------------------------------|----------------------------------------------|
| Go to analytics | Choose the video in <b>Media Gallery</b> .<br>Find ACTIONS below the player and in the<br>drop-down menu choose Analytics.                                                                          | ACTIONS ~<br>Edit<br>Publish<br>Analytics fm |
| Dashboard       | Here you will find data on the video playback<br>and an overview of galleries and user<br>engagement.<br>If there is a quiz in the video, you will find an<br>overview of the answers here as well. | Dashboard                                    |
| Galleries       | Here you will find information about the<br>playback of videos in the Media Galleries.<br>You can print the data or export it as a CSV<br>file.                                                     | Media Galleries                              |
| Users           | Here you will find information of the individual<br>users and their playback of the video.<br>You can print the data or export it as a CSV<br>file.                                                 | Users                                        |
| Quiz questions  | Here you will find information of the quiz<br>questions and the answers statistics.<br>You can print the data or export it as a CSV<br>file.                                                        | Quiz Questions                               |
| Quiz users      | Here you will find information of the individual<br>users and their quiz results.<br>You can print the data or export it as a CSV<br>file.                                                          | Quiz Users                                   |